## FREESPOTメールの受信許可設定

- キャリア「ソフトバンク」をご利用の方は、下記のメール受信設定を行う必要があります。
- My Softbankへアクセスし、「メール設 定」をタップします

2. 「迷惑メール対策」をタップします

「許可するメールの登録」の「登録する」をタップします

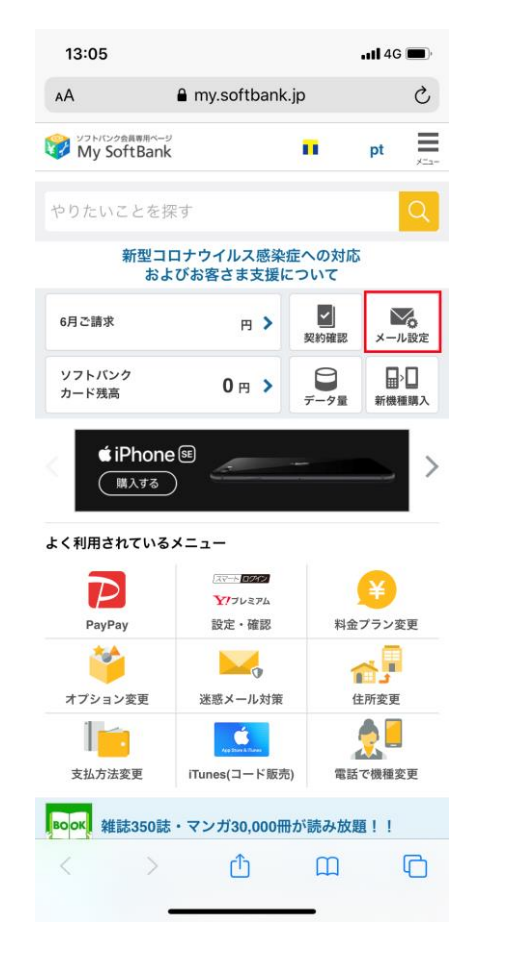

| 13:05                    |                  |             |     | ull 4G 🔳   |
|--------------------------|------------------|-------------|-----|------------|
| ΑА                       | AA               |             |     |            |
| 🕅 My S                   | SoftBank         |             |     | ×==-       |
| メール管理                    | Ē                |             |     |            |
| トップ                      | メール<br>アドレス      | 迷惑メール<br>対策 | 通知  | メルマガ       |
| メール                      | アドレス             |             |     |            |
| S!メール                    | (MMS)            |             |     |            |
| *********@softbank.ne.jp |                  |             |     | 認・変更       |
| Eメール(i)                  |                  |             |     |            |
| *********                | ₿i.softbank.j    | p           | न्ध | 認・変更       |
| 送惑>                      | 「ール対策            |             |     |            |
| 迷惑メール                    | レフィルター           |             |     |            |
| S!メール<br>Eメール(i)         | :利用しない<br>:利用しない | N N         |     | 変更         |
|                          |                  |             |     |            |
| よく使れ                     | っれるメニ            | <b>ユ</b> —  |     |            |
|                          |                  |             |     |            |
| <                        |                  | ŵ           | m   | Ē          |
| Ì                        |                  |             |     | ~ <u> </u> |
|                          |                  |             |     |            |

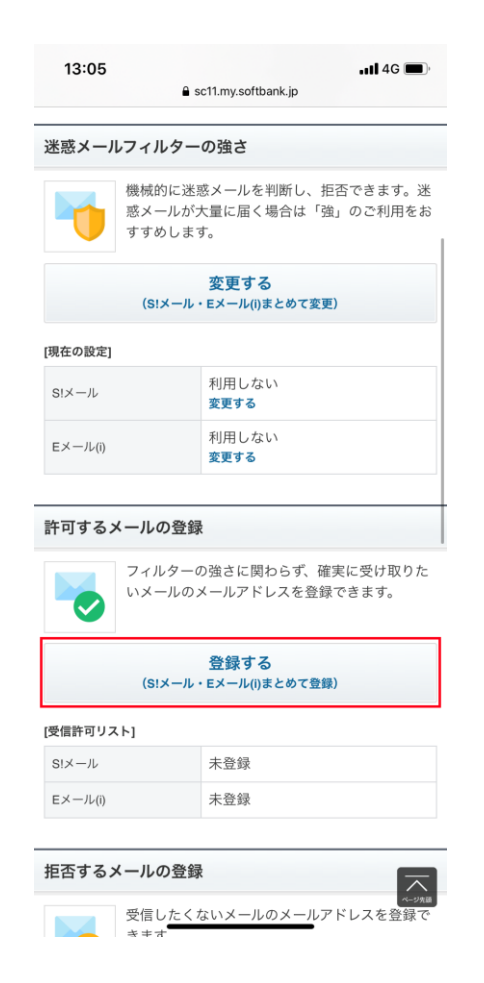

FREESPOTメールの受信許可設定

 「受信許可するメールアドレス」に 「info@freespot.com」と入力、「完全一致」を 選択して、「次へ」をタップします

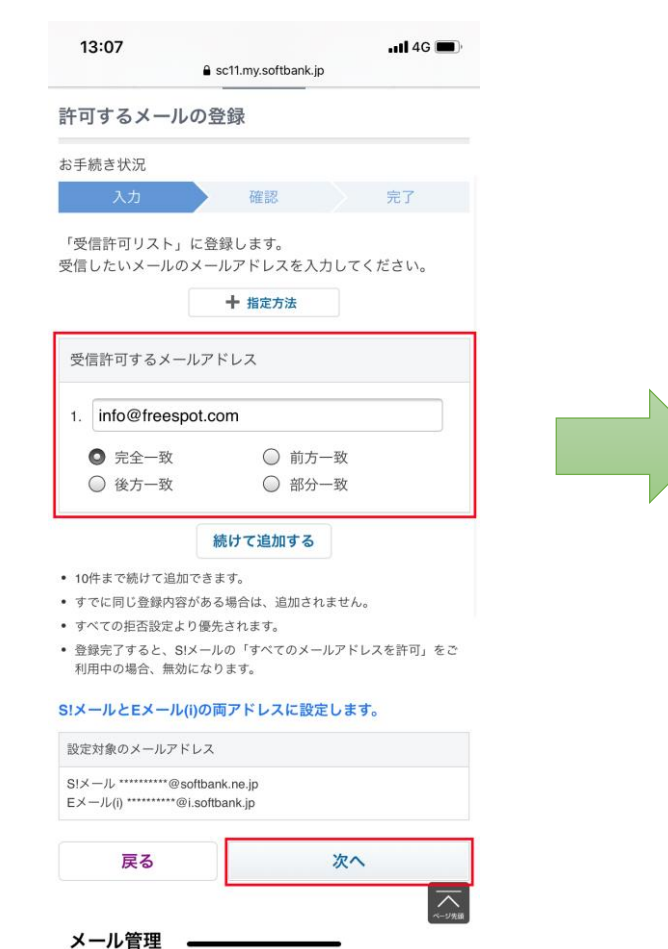

5. 内容を確認して「登録する」をタップし ます

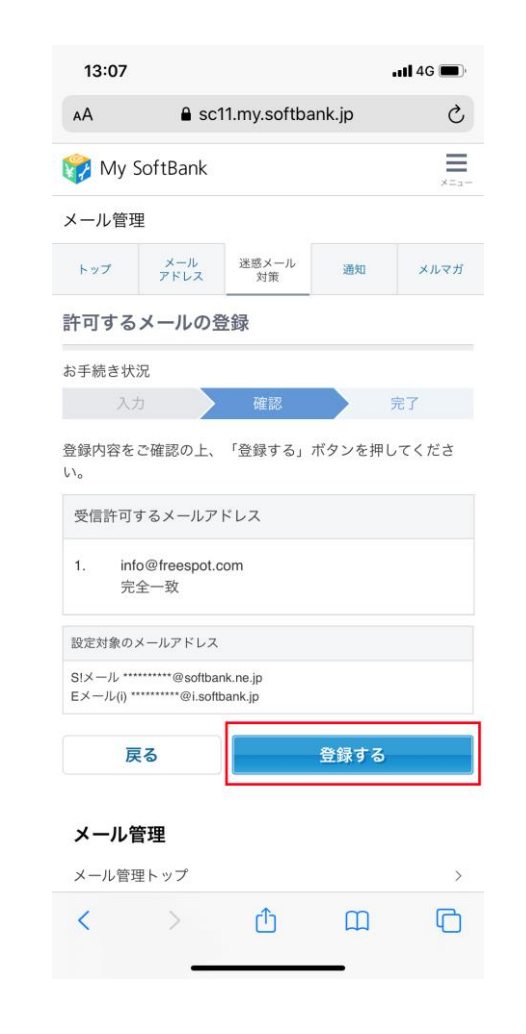

6. 「受信許可リスト」に登録しましたと表 示されたら完了です。

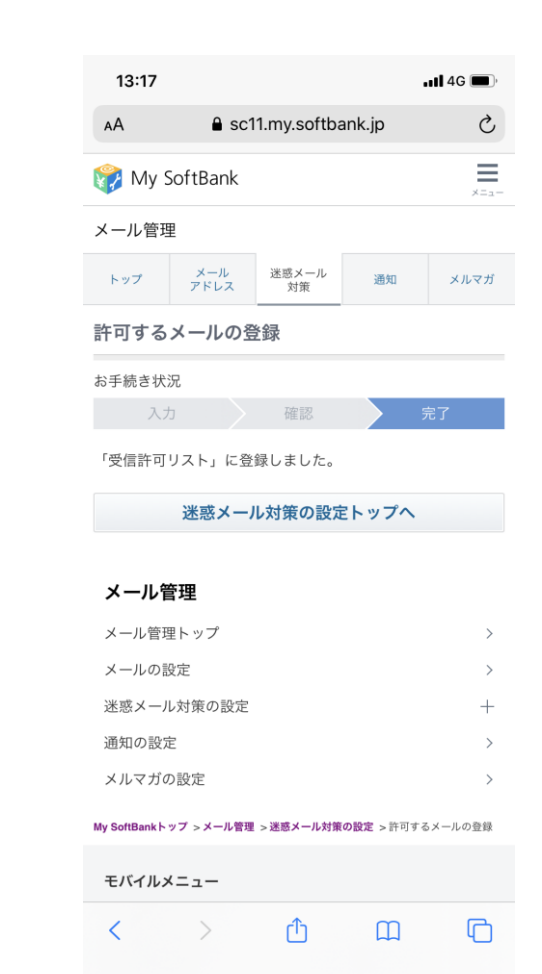